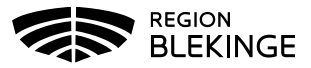

## Lägg till ny kund i MittVaccin

1. Under huvudmeny Kunder Välj Sök kund.

|   | Kunder | Bokningar         | Personal | Signera | Logg | Statistik | Inställningar | Svar igår | Logga ut |
|---|--------|-------------------|----------|---------|------|-----------|---------------|-----------|----------|
| 1 |        |                   |          |         |      |           |               |           |          |
|   |        | Sök k             | und      |         |      |           |               |           |          |
|   |        | ₋ägg till ny kund |          |         |      |           |               |           |          |
|   |        | Flyende           | kunder   |         |      |           |               |           |          |

2. Fyll i patientens personnummer/reservnummer. Finns inte kunden upplagd på enheten så visas text Inga kunder matchar dina sökkriterier och knapp Lägg till kund visas. Klicka på Lägg till Kund.

| Sök kund              |                                      |
|-----------------------|--------------------------------------|
| 195005251599          |                                      |
| Inga kunder matchar d | ïna sökkriterier.                    |
| 🕕 🛛 Du kan lä         | igga upp denna kund genom att klicka |

3. Det uppsökta personnumret/reservnumret/samordningsnumret följer med in i dialog Lägg till ny kund.

Har kunden ett svenskt personnummer klicka på Hämta från PU-tjänsten:

| Personnummer<br>Ex. 197512312288 | 19 🗸 | 500525 | - 1599 | Hämta från PU-tjänsten |
|----------------------------------|------|--------|--------|------------------------|
|                                  |      |        |        |                        |

Har kunden ett reservnummer klicka på raden; Lägg till kund med reservnummer. OBS! Hämta från PU-tjänsten fungerar inte på reservnummer då dessa inte har någon koppling till Skatteverket.

| Lägg till kund                   |        |   |
|----------------------------------|--------|---|
| Lägg till kund med reserv        | nummer |   |
| Personnummer<br>Ex. 197512312288 | 19 -   | - |

4. Vid val Hämta från PU-tjänsten hämtas kundens För- och efternamn, Adress och Kön från Skatteverket. Fyll i Mobilnummer och/eller E-postadress. Tryck på Spara. Nu är kunden registrerad.

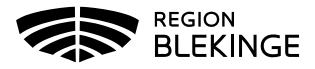

| Personnummer<br>Ex. 197512312288 | 19 - 9808   |                                                   |                   |  |
|----------------------------------|-------------|---------------------------------------------------|-------------------|--|
| Förnamn<br>Ex. Anders            | Neffy       | Efternamn<br>Ex. Andersson<br>Postnr<br>Ex. 12345 | Testberg<br>21122 |  |
| Adress<br>Ex. Gatan 23           | ADELGATAN 2 |                                                   |                   |  |
| Stad<br>Ex. Solna                | MALMÖ       | Mobilnummer<br>Ex. 0701234567                     |                   |  |
| -post<br>Ex. anders@mail.com     |             | Kön                                               | 🔿 Man 🖲 Kvinna    |  |
| LX. anders@mail.com              |             |                                                   |                   |  |
| Dvrig information                |             |                                                   |                   |  |
| Övrig information                |             |                                                   |                   |  |
| Övrig information                |             |                                                   |                   |  |
| Dvrig information                |             |                                                   |                   |  |

- 5. Kund med ett reservnummer, fyll i reservnummer, personuppgifter, kontaktuppgifter samt kön manuellt. Klicka på Spara. Om kunden ej har ett reservnummer; kontrollera i ordinarie journalsystem om reservnummer redan finns alternativt skapa ett nytt reservnummer i ordinarie journalsystem enligt särskild rutin.
- 6. Fyll i <u>hela</u> personnumret utan bindestreck till exempel; **19121212AA2A** samt alla personuppgifter manuellt. Glöm inte att välja kön! Tryck på spara.

| ägg till kund med reservnumr                  | ner                         |                                     |                       |
|-----------------------------------------------|-----------------------------|-------------------------------------|-----------------------|
| Fullständigt reservnummer<br>Ex. 19751231A123 | 19121212AA2A                | Födelsedatum                        | 1912 • 12 • 12 •      |
| Förnamn<br>Ex. Anders                         |                             | Efternamn<br>Ex. Andersson          |                       |
| Adress<br>Ex. Gatan 23                        |                             | Postnr<br>Ex. 12345                 |                       |
| Stad<br>Ex. Solna                             |                             | Land<br>Ex. Norge                   | Sverige               |
| Mobilnummer<br>Ex. 0701234567                 |                             | E-post<br>Ex. anders@mail.com       |                       |
| Kön                                           | ○ Man ○ Kvinna              | Kontaktväg                          | ● Båda ○ SMS ○ E-post |
| Övrig information                             |                             |                                     |                       |
|                                               |                             |                                     |                       |
| C Kunden samtycker till att                   | dennes kontaktuppgifter anv | änds vid <b>utskick av erbjudan</b> | iden                  |
|                                               |                             |                                     | Spara                 |
|                                               |                             |                                     |                       |
|                                               |                             |                                     |                       |
|                                               |                             |                                     |                       |